# **BAB III**

## Metode Kerja

### 1.1 Waktu dan Tempat

Kegiatan Magang MBKM ini dilaksanakan selama enam bulan terhitung mulai tanggal 29 Maret 2022 sampai dengan 29 September 2022. Kegiatan Magang MBKM ini dilaksanakan di PT. Poca Jaringan Solusi. Kantor pusat perusahaan ini terletak di Jl. BDN II No.73, Jakarta Selatan, DKI Jakarta, Indonesia. Kegiatan Magang ditempatkan pada region Jabo-WJ yang terletak di Jl. Transformator I, RT.006/RW.003, Jaticempaka, Kec. Pondok gede, Kota Bekasi, Jawa Barat, 17411. Pemilihan lokasi magang ini mempertimbangkan bahwa PT. Poca Jaringan Solusi adalah salah satu perusahaan yang bergerak di bidang telekomunikasi. Kegiatan Magang dilakukan setiap hari senin sampai dengan jumat dengan jam kerja mulai pukul 08.00 sampai dengan 17.30 WIB. Selama kegiatan Magang dibimbing oleh Bapak Yudita Nugroho (Team Leader TI), Bapak Muhamaad Randu (Tem Site Survisior), Bapak Toti Putra Pratama (DC)

#### 1.2 Alat dan Bahan

Pada pembuatan analisa ini menggunakan alat dan bahan sebagai berikut :

- 1. Laptop Lenovo Celeron(R) 1.60 GHz
- 2. Google Drive
- 3. Dokumen TE

## 3.3 Metode dan Proses Kerja

3.3.1 Metode

Dalam penelitian ini menggunakan metode wawancara dengan manajer proyek untuk memperoleh informasi alur dokumentasi dalam proyek, mengumpulkan dokumen peneliti melakukan pendekatan secara kualitatif pada divisi TE untuk mendapatkan informasi data dan dokumen yang dibutuhkan. Sistem informasi manajemen dirancang untuk dapat memberikan informasi dokumen serta mendukung proses bisnis proyek. Alur penelitian dapat dilihat pada gambar 1.

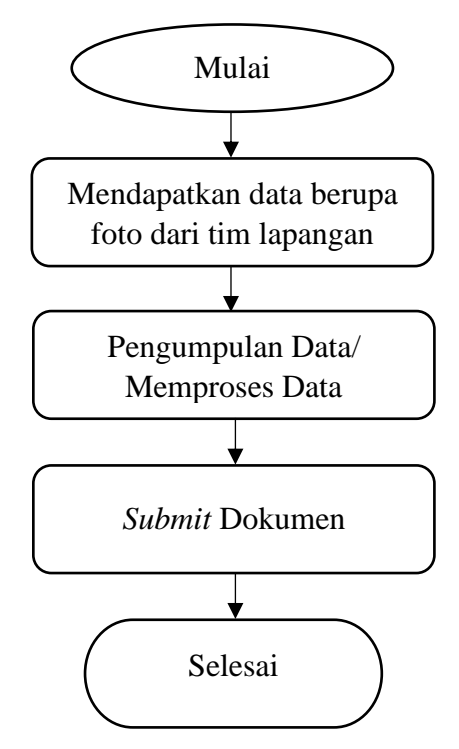

Gambar 1. Alur Pekerjaan

## 3.3.2 Proses kerja

1. Analisis dokumen.

Langkah awal sebelum dilakukannya *submit* dokumen ialah, memperoleh foto foto hasil *integrasi* dari tim lapangan. Kemudian data atau foto tersebut dimasukan kedalam *file* dokumen pada aplikasi *microsoft excel*. Pada langkah ini menentukan data apa saja yang dimasukkan kedalam dokumen *lock value* sesuai dengan standar yang telah ditentukan. Data yang telah dikumpulkan dapat dipelajari dengan mudah oleh mahasiswa, dikarenakan data tersebut merupakan pengetahuan untuk bisa bersaing didunia kerja. Data tersebut meliputi beberapa hal seperti, tower tersebut sudah siap digunakan atau belum, lalu tower tersebut untuk jaringannya sudah siap dan sesuai standar atau belum. Maka dari itu data ini sangat penting, supaya masyarakat sekitar bisa menggunakan jaringan sesuai dengan standar yang telah ditentukan.

### 2. Dokumen lock value

Dokumen *lock value* merupakan dokumen yang dibutuhkan oleh PT. Poca Jaringan Solusi, karena dokumen ini digunakan untuk melakukan proses berikutnya. Setelah dokumen *lock value*, yaitu dokumen *Acceptance Test Procedure* (ATP), dokumen ATP ini merupakan dokumen yang memiliki data seperti, hasil pengerjaan tim lapangan, hasil data tim lapangan yang meliputi hasil *integrasi* dan pemasangan sebuah material. Untuk data *intergrasi* mengambil dari data *lock value*, dan untuk data pemasangan meliputi pemasangan material antenna, pemasangan material RRU (*Radio Remote Unit*), dan lain sebagainya.

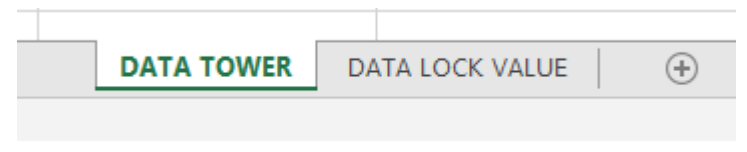

Gambar 2 Data Dokumen lock value

Pada Gambar 2 diatas merupakan beberapa *sheet* dokumen *lock value*, pada *sheet* pertama ialah data tower yang berisi dari ID tower, nama dari tower tersebut, *longtitude*, dan *latitude*.

| SiteID | Planning NE Name           | Cell Name                           | Longtitude | Latitude   |
|--------|----------------------------|-------------------------------------|------------|------------|
| TNX321 | TNX321M41_ModerngolfBTSH-I | C_TNX321M41_ModerngolfBTSH-IBS_ME01 | 106.643581 | -6.199.361 |
| TNX321 | TNX321M41_ModerngolfBTSH-I | C_TNX321M41_ModerngolfBTSH-IBS_ME02 | 106.643581 | -6.199.361 |
| TNX321 | TNX321M41_ModerngolfBTSH-I | C_TNX321M41_ModerngolfBTSH-IBS_ME03 | 106.643581 | -6.199.361 |

### Gambar 3. Data tower

Kemudian pada gambar 4 merupakan data atau foto hasil *integrasi*. Foto tersebut meliputi beberapa hal seperti *IP Clock, LST Almaf*, dan lain sebagainya dengan standar tertentu.

3. Memasukan Data dokumen lock value

| IP CLOCK                                                                                                    | LST ALMAF                                                                                                    |
|----------------------------------------------------------------------------------------------------|----------------------------------------------------------------------------------------------------|
| $\left  \stackrel{d}{=} dHS is methods proved (k, K) \right  \stackrel{d}{=} him Springer (konstability) \left  \stackrel{d}{=} MS (constable (SNE)) (k - K) \right  \stackrel{d}{=} is proved (SNE) (k - K) \left  \stackrel{d}{=} is proved (SNE) (k - K) \right  \stackrel{d}{=} is proved (SNE) (k - K) \left  \stackrel{d}{=} is proved (SNE) (k - K) \right  \stackrel{d}{=} is proved (SNE) (k - K) \left  \stackrel{d}{=} is proved (SNE) (k - K) \right  \stackrel{d}{=} is proved (SNE) (k - K) \left  \stackrel{d}{=} is proved (SNE) (k - K) \right  \stackrel{d}{=} is proved (SNE) (k - K) \left  \stackrel{d}{=} is proved (SNE) (k - K) \right  \stackrel{d}{=} is proved (SNE) (k - K) \left  \stackrel{d}{=} is proved (SNE) (k - K) \right  \stackrel{d}{=} is proved (SNE) (k - K) \left  \stackrel{d}{=} is proved (SNE) (k - K) \left  \stackrel{d}{=} is proved (SNE) (k - K) $ | 🖸   💐 källi lanna Vangement - k   💐 Man Tapalagi - Anne Chilli - K 🔹 🐇 Mik Gamman Chilli - K 🚽 Lapo - K   +                                                                                                    |
| 🕐 🛕 histonaura   langes   Milling 194 300 21941 (Sauthaneshale) (Helen Stranges Assess (Milling Connered (SpinDilling)) (Sauthaneshale) (Helen Stranges Assess (Milling Connered (SpinDilling)) (Sauthaneshale) (Sauthaneshale) (Sauthanesha                                                                                                    | In C Antonious Heave Heave 1 Heave 1 Heave         |
| These - T II are a balance X and here X and here X and                                                                                                    | [] / Ann / ] is an a market of a final state of the barrow (Net Market, X and Section and Section 4 (Section 4 (Sectio        |
| N Nore (1902) (Johangel 1994) Say 180 Nor<br>John of anish - 2                                                                                                    | N New (NUL) Managarity (19.6) New New York (19.6) New York (19.6) New York (19     |
|                                                                                                    | Date of bails + 0                                                                                                    |
| W restruction broads / W<br>VIIII / F and second A                                                                                                    | Control (1997)     Control (1997)     Control           |
|                                                                                                    | J Normal Parameter and the second second sec     |
| an         Construction (e.g., good on a prior)           and         Reference           and         Reference           and Reference         Reference           and Reference         Reference           and Reference         Reference           and Reference         Reference           and Reference         Reference                                                                                                    | CONTRACTOR     Section 2010     Section 2010     Sec          |
| See type Learnables = and<br>End type Learnables = a<br>Back type Learnables = a<br>Back type Learnables = a Sec                                                                                                    | KURE 1 & Barden sommell.<br>Life here is Als Albange (millionformation<br>of them have here it as a star in the life here its and thereby such thereby such thereby s |
| and the second second s                                                                                                    |                                                                                                    |
| Connect Lifer                                                                                                    | Constant () + + March () + + March ()                                                                                                    |
| Image         Accessite Workdows           Name repair connect status         Can be designed as a status                                                                                                    | ACTION PROPERTY AND ADDRESS ADDRESS ADDRE          |
|                                                                                                    | # P 💽 # S O D B 4 H 4 O B A A A A A A A A A A A A A A A A A A                                                                                                    |

### Gambar 4. Data lock value

Pada dokumen *lock value* meliputi beberapa data seperti, Ip Clock, Lst Almaf, Dsp S1 Interface, Lst Devip, Cross Feeder Test Result. Ip Lock di mana menjelaskan informasi sebuah tower di sini bisa membedakan antara provider lainya. Lst almaf menjelaskan semua sistem di tower berjalan dengan baik dan bisa komunikasi antara tower lain

| A Max         Nove         Max Daving X         Control description         Note Mathematical Statistical Statis Statistatis Statistical Statis Statistical Statistis Statistic                                                                 | ≼ iMaste                    | MAE Acce                      |                   |                | м                     | onitor M     | aintenance    | Topology Perf  | ormance Configu       | ration Softw     | ere License  | SON Security System                |         |        | 3 aira#719823 (i |             |
|----------------------------------------------------------------------------------------------------|-----------------------------|-------------------------------|-------------------|----------------|-----------------------|--------------|---------------|----------------|-----------------------|------------------|--------------|------------------------------------|---------|--------|------------------|-------------|
| NAME         C NOL131 Relocgandactoreg         Mont         Mont                                                                                                    | 🕅 / Amess 🗸 /               | < Home                        | Main R            | apology X C    | larrent Alarms - (C.) | NDC331_Reles | garudackring] | X Device Ma    | intenance( C_TROCER1_ | Relocganudadiren | ][NE-5156] ] | X MMI Command-C_TNE31_Relocgan.dad | nng X 🛈 |        | ≡⊚               | 201<br>0024 |
| 8 12.7.2.1.1.2.1.2.7.2.3.2.5.2.5.2.5.2.5.2.5.2.5.2.5.2.5.2.5                                                                                                    | NE Name: C_1                | INX331_Rel                    | locgarudi         | ackreng        |                       |              |               |                |                       |                  |              |                                    |         | Report | History MML      | Help        |
| ••••••••••••••••••••••••••••••••••••                                                                                                    | 0 1<br>(Number of r         | 0.177.113.120<br>Wesults = 6) | 255.255.          | 255.224 Single | VLAN 2497             | Enable       | ¢             | 9 N.           | LL                    |                  |              |                                    |         |        |                  | 1           |
| Control Managements and the set of the set of the            | BID                         |                               |                   |                |                       |              |               |                |                       |                  |              |                                    |         |        |                  |             |
| im         Child Madgemakerup         2024-00 19:37:42           400         64.01           400         64.01           With Madgemakerup         100           With Madgemakerup         100           With Madgemakerup         100           With Madgemakerup         100           List Addata 7: Gentral Madgemakerup         100           Bill Madgemakerup         100           Bill Madgemakerup         100                                                                                                    | LST DEVIP:<br>C TNX831 Re   | locqarudackrei                | 19                |                |                       |              |               |                |                       |                  |              |                                    |         |        |                  |             |
| Wirzwasze         Wirzwisz         Name Silver V State V State V Sta                                                | +++ C_TR0<br>08/1 #2413     | 331_Relocgaru<br>8            | dackreng          | 2022-02-0      | 13 19:57:42           |              |               |                |                       |                  |              |                                    |         |        |                  |             |
| List belia 27 Gengentia hets<br>Castor No. Sanso No. Sint bei Berny 197 Mar No. Wilden 19 Mares Net Berny 197 Gentral Nos Isan List<br>0 8 7 Bare Bare 1 Derer Net 1 8 2018/3/18 2018/3/18 2000/2000/2000/2000/2000/2000/2000/200                                                                                                    | 33/*18800286<br>RETCODE = 0 | Deration su                   | r:;3%<br>cceeded. |                |                       |              |               |                |                       |                  |              |                                    |         |        |                  |             |
| Construct No.         Substruct No.         Substru                                                                                                    | List Device                 | IP Configurat                 | ion Data          |                |                       |              |               |                |                       |                  |              |                                    |         |        |                  |             |
| 0 0 7 Base Bare ( Derver Port 1 0 0 1918/03/21 1918/03/23/214 Ball, Provid, Rom 7 Sand Rom 7 Sand Rom 7 Sand Rom 7 Sand Rom 7 Base Bare 1 Derver Port 1 0 1918/03/21 1918/03/23/214 Ball, Provid, Rom 8 Li<br>0 0 7 Base Bare 1 Derver Port 1 0 1918/03/2012 1918/03/23/214 Ball, Provid, Rom 8 Li<br>0 0 7 Base Bare 1 Derver Port 1 0 1918/03/2012 1918/03/22 1918/03/22 1918/03/2014 Ball, Provid, Rom 8 Li<br>0 0 7 Base Bare 1 Derver Port 1 0 21/12/12/2012 1918/03/22 1918/03/22 1918/04/2014 Ball Port 1918/04/2014 Ball Port 1918/04/2014 Ba | Cabinet No.                 | Subrack No.                   | Slot No.          | Subboard Type  | Port Type             | Port No.     | VRF Index     | IP Address     | Mask                  | Borrow IFIP      | Control Mode | User Label                         |         |        |                  |             |
|                                                                                                    | 8                           | 0                             | 7                 | Base Board     | Ethernet Port         | 1            | 0             | 18.169.157.139 | 255.255.255.224       | NULL             | Manual Mode  | IP Service 26 L3                   |         |        |                  |             |
|                                                                                                    | 0                           | 0                             | 7                 | Base Board     | Ethernet Port         | 1            | 0             | 10.174.18.203  | 255.255.255.224       | NULL             | Manual Mode  | NULL                               |         |        |                  |             |
| 0         0         7         Base Name*         Effective         100         100         100         100         100         100         100         100         100         100         100         100         100         100         100         100         100         100         100         100         100         100         100         100         100         100         100         100         100         100         100         100         100         100         100         100         100         100         100         100         100         100         100         100         100         100         100         100         100         100         100         100         100         100         100         100         100         100         100         100         100         100         100         100         100         100         100         100         100         100         100         100         100         100         100         100         100         100         100         100         100         100         100         100         100         100         100         100         100         100         100                                                                                                    | 0                           | 0                             | 7                 | Base Board     | Ethernet Port         | 1            | 0             | 20.174.22.203  | 255.255.255.224       | NULL             | Manual Mode  | NULL                               |         |        |                  |             |
| 0         0         7         Base Bard         Thomas Print         0         36.77111.200         252.255.256.200         MAL         Moust Ross         5-0           0         Outline of multits + 1)         0         26.201.35.27         255.255.200         MAL         Moust Ross         5-0                                                                                                    | 0                           | 0                             | 2                 | Base Board     | Ethernet Port         | 1            | 0             | 10.174.132.203 | 255.255.255.224       | NULL             | Manual Mode  | 51-C                               |         |        |                  |             |
| 8 8 7 Base Bard Ethernet Port 1 8 28.34.35.27 25.255.255.8 MAL Pread Ros WALL Under of realist = 7                                                                                                    | 8                           | 0                             | 7                 | Base Board     | Ethernet Port         | 1            | 8             | 10.177.113.105 | 255.255.255.224       | NULL             | Manual Mode  | 51-U                               |         |        |                  |             |
| (Under of reality = 7)<br>ED<br>D<br>                                                                                                    | 8                           | 0                             | 7                 | Base Board     | Ethernet Port         | 1            | 0             | 28.28.35.17    | 255.255.255.0         | NULL             | Manual Mode  | NULL                               |         |        |                  |             |
| Constraints     Constraints     Constrain           | (Number of r                | esults = 7)                   |                   |                |                       |              |               |                |                       |                  |              |                                    |         |        |                  |             |
| Top is a set of the set of the set of             |                             |                               |                   |                |                       |              |               |                |                       |                  |              |                                    |         |        |                  |             |
| C Stopped     Constraints and the second second secon           | UND                         |                               |                   |                |                       |              |               |                |                       |                  |              |                                    |         |        |                  |             |
| C TROUT Reconstructions                                                                                                    | - IST SOCIEDT-              |                               |                   |                |                       |              |               |                |                       |                  |              |                                    |         |        |                  |             |
|                                                                                                    | C TNX331 Re                 | locgarudackrei                | 19                |                |                       |              |               |                |                       |                  |              |                                    |         |        |                  | ÷           |
|                                                                                                    | 4                           |                               | ****              | 5033 65 6      |                       |              |               |                |                       |                  |              |                                    |         |        |                  |             |

Gambar 5. Tampilan lock value

Pada gambar 5 menunjukan lst devip bahwa tower sudah terkoneksi dengan tower lain, base bord di mana menggunakan satu jalur yang memudahkan tower mentransfer data dengan cepat. Pada lst devip yang menentukan jalur komunikasi pada tower lain, jika lst devip eror maka tower tersebut tidak bisa berkomunikasi dan pengguna mengalami kendala jaringan.

## 4. Mengirimkan data lock value

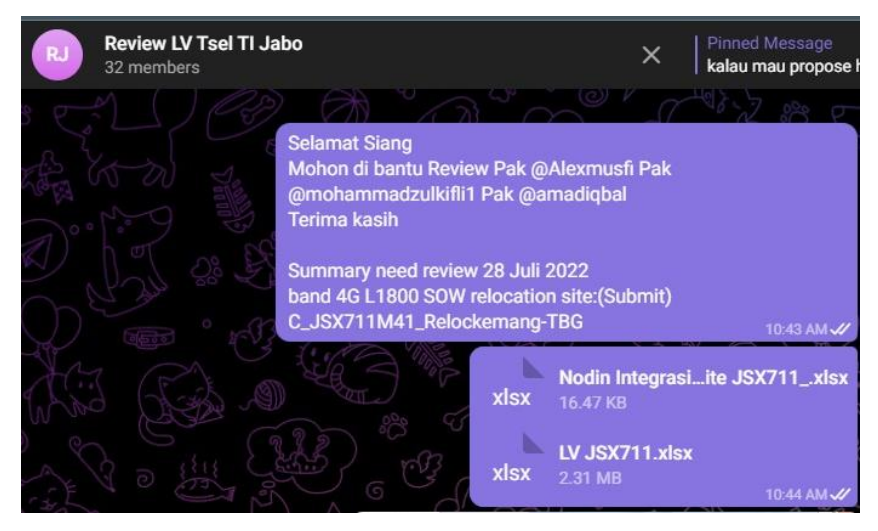

Gambar 6. Proses megirimkan lock value

Data yang sudah didapatkan, diolah dan dikirim untuk di *rivews* jika sudah benar dan sesuai maka langkah selanjutnya ke data base *google drive* untuk di update. Di sini membutuhkan waktu yang lama jika di reject maka harus disesuaikan dan mengirimkan data tersebut kembali.

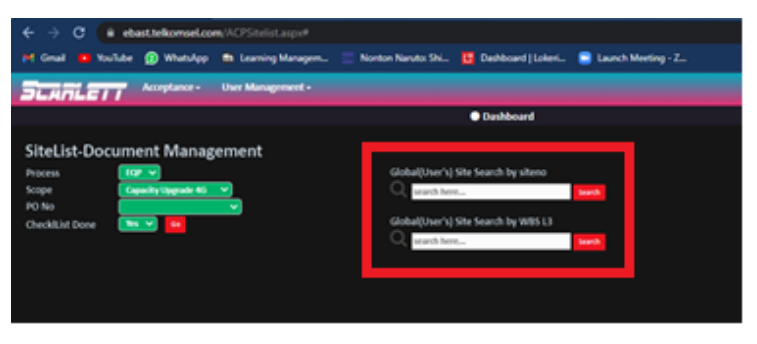

Gambar 7. Tampilan pada web scarlet

Pada gambar 7 ini menunjukan sebuah web, web tersebut digunakan untuk melanjutkan proses dari *lock value* yang sudah di *review* dan benar. Untuk menggunakan web ini penulis memasuki web bernama *scarlet*, web tersebut merupakan web resmi dari pihak telkomsel yang digunakan untuk mengetahui apakah tower tersebut sudah dilakukan pemasangan dan sudah sesuai dengan apa yang dibutuhkan atau belum. Setelah memasuki web tersebut penulis mencari tower ID yang akan dilakukan pengiriman data *lock value* tersebut.

|                                              |                            |                           |         |                |                   |           |            |             | ਖ ਦਾ ਸ      | <b>u</b> . |
|----------------------------------------------|----------------------------|---------------------------|---------|----------------|-------------------|-----------|------------|-------------|-------------|------------|
| mail 💶 YouTube 😰 WhatsApp 📫 Learning Ma      | sagem 📃 Nonton Naruto: Shi | 📖 🚺 Dashboard   Loker     | i 😑 La  | unch Meeting - | Zm                |           |            |             |             |            |
| ARLETT Acceptance - User Manageme            | nt -                       |                           |         |                |                   |           | P. 144     | Presety     |             | lomitter)  |
|                                              |                            | Dashboard                 |         |                |                   |           |            |             |             | 🛷 Helpi    |
| List-Document Management                     |                            |                           |         |                |                   |           |            |             |             |            |
| 45 <b>EOP</b>                                | Global/Use                 | 's) Site Search by siteno |         |                |                   |           |            |             |             |            |
| Capacity Upgrade 4G                          | Q 199236                   |                           | Search  |                |                   |           |            |             |             |            |
| •                                            |                            |                           |         |                |                   |           |            |             |             |            |
| dList Done 🛛 🔛                               | Global(User                | 's) Site Search by WBS L3 | -       |                |                   |           |            |             |             |            |
|                                              | Search search              | here                      | Search  |                |                   |           |            |             |             |            |
|                                              |                            |                           |         |                |                   |           |            |             |             |            |
| i Site Search                                |                            |                           |         |                |                   |           |            |             |             |            |
| POL PERC                                     |                            |                           |         |                |                   | 102 10111 | 411-1111-1 | Contractory |             |            |
| SiteID Region                                | Site Name                  | Scope                     | Process | Wendor         | W8513             | Band      | PONo       | Check       | Sowid       | Milesto    |
| 2230 HD3 Jabotabek MERDEKABARATMUSEUMNAS     |                            | Re-Engineering 4G         | LOP     | leikom infra   | R-2110119.017.001 | 11800     | 4200015886 |             | 04086030770 |            |
| AC30 NUS HERITERER PACSONIAL_MERITERADAPATIN | USCOMPLASIONAL-OM I        | NC-CINEMOCULINE 30        |         | Petron Initia  | N-2200223.0+8.001 | 02100     | 4200031410 |             | 04070039738 |            |

Gambar 8. Proses pencarian tower ID pada web scarlet

Setelah tower ID tersebut sudah dilakukan pencarian maka akan muncul seperti pada tampilan gambar 8. Kemudian penulis membuka salah tower ID dibawah untuk mengetahui tampilan pada bagian tersebut.

| 🙆 https://ebast.telkomsel.com/ACI 🗴 🔄 https://ebast.telkomsel.com/ACI 🗴 🕂 |                         |                             |                  |                |
|---------------------------------------------------------------------------|-------------------------|-----------------------------|------------------|----------------|
| ← → C 🔒 ebast.telkomsel.com/ACPDocumentMangement.aspx?sowid=040860307     |                         |                             |                  | 🖻 🖈 🗖 🚯 E      |
| M Gmail 😐 YouTube 👔 WhatsApp 📫 Learning Managem 🔤 Nonton Naruto: Shi 🚺    | Dashboard   Lokeri 😑 La | unch Meeting - Z            |                  |                |
| SLARLETT Acceptance - User Management -                                   |                         |                             | Mwt_Prasetyo (Do |                |
|                                                                           | Dashboard               |                             |                  | 🛷 HelpDesk     |
| Document Management<br>Site ID 199235                                     | Site Name : N           | MERDEKABARATMUSEUMINASIONAL | SOWID            | 04086030770    |
| Program ID IPX236RE-ENGINEERINGRe-Engineering 4GL18002021                 | Band L                  | 1800                        | Contractor       | : Telkom Infra |
| DiaCompleted                                                              | 🗈 📼 Not U               | ploaded/Generated           |                  |                |
| Checklat Upload-View-Log                                                  | _                       |                             | _                |                |
| Save 11 Occ                                                               |                         |                             |                  | <b>,</b>       |
| Ch. KPI Statistic                                                         |                         |                             |                  | <b>,</b>       |
|                                                                           |                         |                             |                  | >              |
| E_Asset Information                                                       |                         |                             |                  | <b>,</b>       |
|                                                                           |                         |                             |                  | >              |
|                                                                           |                         |                             |                  | <b>``</b>      |
| BERITA ACARA SWITCH OFF [] OBASO                                          |                         |                             |                  | <b>,</b>       |
| EFRITA ACARA PEMBONGKARAN ASSET [] ORAPA                                  |                         |                             |                  | <b>&gt;</b>    |
| EFRITA ACARA REIOKASI ASET [] ORASO                                       |                         |                             |                  | <b>&gt;</b>    |
|                                                                           |                         |                             |                  |                |

Gambar 9. Tampilan salah satu tower ID pada web scarlet

Pada gambar 9 merupakan sebuah kumpulan beberapa data dengan bagian proyek yang berbeda. Untuk bagian ini penulis memasukkan data pada proyek TE, karena proyek TE memasukkan data *lock value*.

| Online<br>Tel                               | kon                        | m<br>N <mark>i</mark> nfra              |                                                              | LOCI                     | K VAL                   | UE<br>cate             | (LV)                                     |                      |                  | Te                                                            | lkc                                   | n                  | nse                |
|---------------------------------------------|----------------------------|-----------------------------------------|--------------------------------------------------------------|--------------------------|-------------------------|------------------------|------------------------------------------|----------------------|------------------|---------------------------------------------------------------|---------------------------------------|--------------------|--------------------|
| Number                                      |                            | 74065/JP)                               | K236/ELV-T05A/NI                                             | -23/03/11/22             |                         |                        |                                          |                      |                  |                                                               |                                       |                    |                    |
| Site ID                                     |                            | IPX236                                  |                                                              |                          |                         |                        |                                          |                      | LNBTS            | 622236                                                        |                                       |                    |                    |
| Site Name                                   |                            | MERDEKAB                                | ARATMUSEUMNA                                                 | SIONAL                   |                         |                        |                                          |                      | MME              | MMETBS7,N                                                     | METBS                                 | 5, MM              | EB                 |
| BTS Type                                    |                            | DB53900                                 |                                                              |                          | _                       | -                      |                                          | _                    | TAC              | 1019                                                          |                                       |                    |                    |
| OSS Site N                                  | ame l                      | E_JPX236_                               | Merdekabaratmu                                               | seumnasiona              |                         |                        |                                          |                      | On Air<br>Config | 1/1/1                                                         |                                       |                    |                    |
| Band                                        | L18                        | 00                                      |                                                              |                          | CI-1:                   | 11                     |                                          | CI-2:                | 21               | CI-3: 31                                                      |                                       |                    |                    |
| CI-4:                                       |                            |                                         | CI-5:                                                        |                          | CI-6:                   |                        |                                          | CI-7                 |                  |                                                               | CI-8:                                 |                    |                    |
| CI-9:                                       |                            |                                         | CI-10:                                                       |                          | CI-11:                  |                        |                                          | CI-12:               |                  |                                                               | CI-13:                                |                    |                    |
| CI-14                                       |                            |                                         | CI-15:                                                       |                          | CI-16:                  |                        |                                          | CI-17:               |                  |                                                               | CI-18:                                |                    |                    |
| LV Certifica<br>This quality<br>mentioned t | te Sub<br>of KPI<br>ype of | mit Date<br>lock value o<br>work to the | : 09-February-<br>ertificate is a legal<br>Telkomsel network | 2022<br>note that Telkom | isel's RPA<br>eached KP | Lock<br>depa<br>I lock | Value Date<br>rtment in regio<br>values. | : :                  | 23-Dec           | ember-2021<br>pproved the in                                  | tegration                             | qualit             | ty of              |
| The content                                 | of KPI                     | lock value i                            | s approved by Telk                                           | omsel RPA in reg         | ional offic             | e.                     | KPI Parame                               | ters                 |                  |                                                               |                                       |                    | Addition           |
| Site Nar                                    | ne                         |                                         | Date                                                         | Time                     | Calanda<br>Day          | ır                     | E-RAB<br>Setup<br>Success<br>Rate (%)    | Servi<br>Drop<br>(%) | ce<br>Rate       | Intra-<br>Frequency<br>Handover<br>Out<br>Success<br>Rate (%) | Radio<br>Networ<br>Availab<br>Rate (9 | rk<br>bility<br>‰) | Payload<br>(MByte) |
| -                                           |                            |                                         |                                                              |                          |                         | _                      |                                          |                      |                  |                                                               |                                       | _                  |                    |

Gambar 10. Tampilan dari halaman lock value

Pada gambar 10 merupakan tampilan dari *lock value* yang akan dikerjakan oleh penulis pada web *scarlet*. Pada tampilan ini penulis memasukkan data yang sama seperti pada pembuatan *lock value* sebelumnya, seperti memasukkan tower ID, *longtitude*, dan *latitude*.